# Registering demand point input [Register demand point]

Register the Di terminal of the main unit or the communication adaptor that inputs the demand point when an external equipment is connected.

Touch [Demand setting] in "EnergySaving".

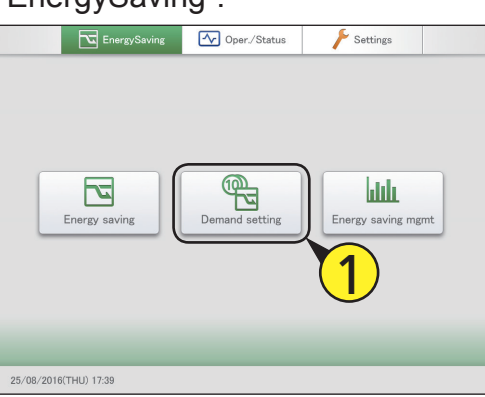

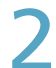

## Touch [Register demand point].

• Enter the identification number (password level 1 or 2) and the "Register demand point" screen is displayed.

| 2 |  |
|---|--|
|   |  |
| _ |  |
|   |  |
|   |  |
|   |  |
|   |  |
|   |  |
|   |  |
|   |  |
|   |  |

Select the main unit or the

communication adaptor from the list at right (3-1) and touch [Settings] (3-2).

• Set the demand points ("Demand 1", "Demand 2", and "Demand 3").

• You can change the name of the adaptor displayed for the demand points. Touch the text box and change with the touchscreen keyboard. (Enter a name up to 16 alphanumeric characters)

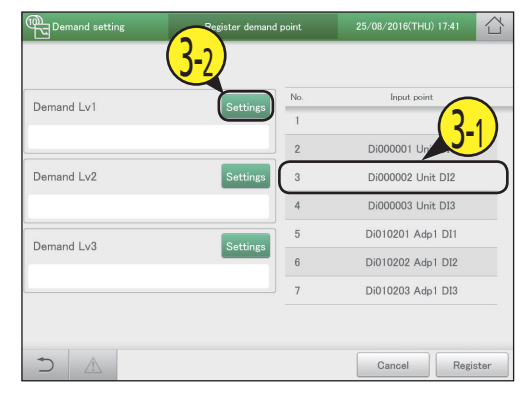

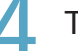

Touch [Register].

To cancel the settings, touch [Cancel].

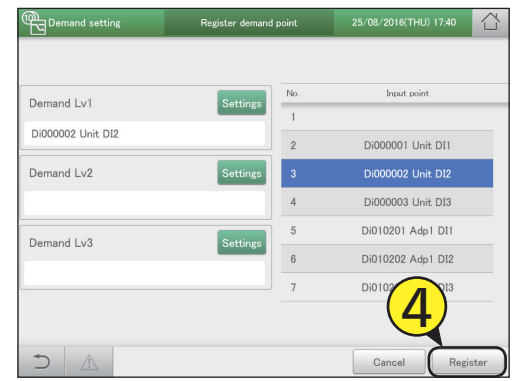

# Demand settings on the indoor unit [I/D unit demand settings]

# You can automatically control indoor units by setting indoor unit demand control levels to cut the maximum demand for electricity or maximum gas consumption. Set an operation when the setting levels for the demand point inputs come on.

#### Attention

- Register the demand point input before making these settings. (P.89)
- Before making these settings, also cancel the demand operation settings ([No settings]) for the outdoor units in the "O/D unit information" screen. (P.35)

# When " $\pm$ 1°C" is set in the setting level "Demand 1" during cooling

When the demand signal is received from the external equipment, the demand 1 contact comes on and the set temperature is raised by 1 °C.

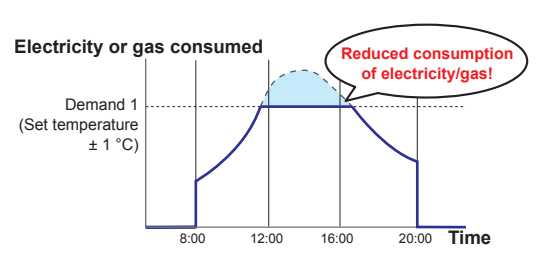

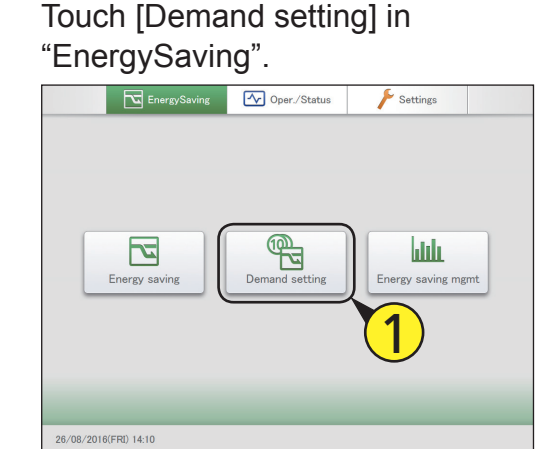

2

## Touch [I/D unit demand settings].

• Enter the identification number (password level 1 or 2) and the "I/D unit demand settings" screen is displayed.

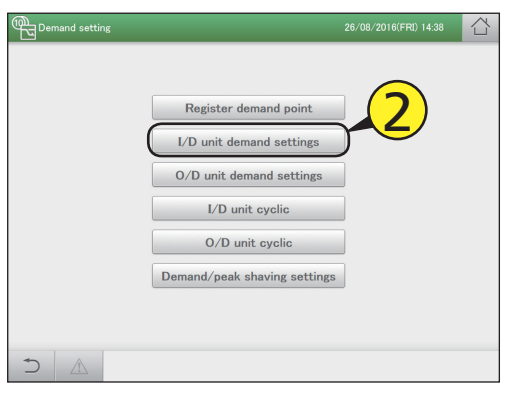

But a check mark in the "Select" column (3-1), and touch [Set.] (3-2).

• The "Setting" dialogue is displayed.

|        | emand set  | ting I.      | /D unit de | mand settings  | 26/0     | 8/2016(FRI) 14:3 | ag 合     |   |
|--------|------------|--------------|------------|----------------|----------|------------------|----------|---|
| Sele   | <u>3-1</u> | all I/D unit | demand     | 🔿 Yes 🔎        | No       | Address          | Order    |   |
| Select |            | Name         | Valid      | Demand 1       | Demand 2 | Demand 3         |          |   |
|        |            | Adp1-1 In01  |            |                |          |                  |          |   |
|        | 2          | Adp1-1 In02  |            |                |          |                  |          | 1 |
|        | 3          | Adp1-1 In03  |            |                |          |                  |          |   |
|        | 4          | Adp1-1 In04  |            |                |          |                  |          |   |
|        | 5          | Adp1-1 In05  |            |                |          |                  |          |   |
|        | 6          | Adp1-1 In06  |            |                |          |                  |          |   |
|        | 7          | Adp1-1 In07  |            | - <u>(</u> 2 · | )        |                  |          |   |
|        | 8          | Adp1-1 In08  |            |                |          |                  |          | ~ |
| 5      |            |              | _          | (              | Set.     | Cancel           | Register | 1 |

# Change the settings.

 Set the "Settings" for "Demand 1", "Demand 2", and "Demand 3" in "Level".

| Setting    | Adp1-1 In01                | $\otimes$ |
|------------|----------------------------|-----------|
| Level      | Demand 1 Demand 2 Demand 3 |           |
| Settings   | T/S OFF ±1° C ±2° C        |           |
| I/D unit d | lemand Valid               |           |
| Cancel     |                            | Register  |

| Item                     | Explanation                                                                              |
|--------------------------|------------------------------------------------------------------------------------------|
| Level                    | Select a setting level.                                                                  |
| Settings                 | Select an operation.<br>No operation is caused if you select [].                         |
| I/D unit demand<br>Valid | The demand setting is enabled for the selected indoor unit if you put a check mark here. |

# Settings for energy saving

# 5 Touch [Register].

- The "Setting" dialogue closes.
- To cancel the settings, touch [Cancel].

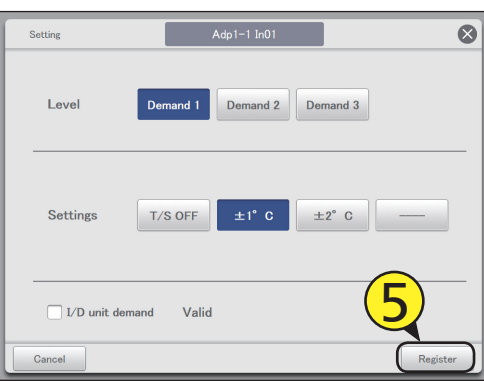

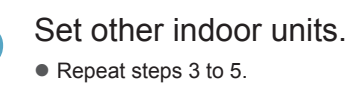

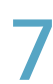

6

# Select "Yes" for "I/D unit demand".

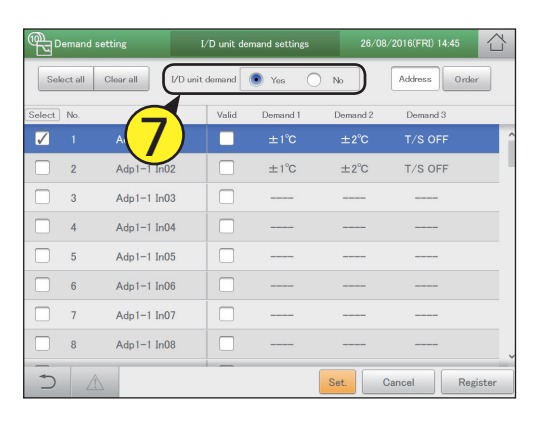

C

# Touch [Register].To cancel the settings, touch [Cancel].

| ¶⊒₽          | emand   | setting   |         | I/D unit de | mand settings | 26/0     | 습          |       |
|--------------|---------|-----------|---------|-------------|---------------|----------|------------|-------|
| Sek          | act all | Clear all | I/D uni | t demand    | • Yes         | ) No     | Address    | r     |
| Select ]     | No.     | Nam       | 5       | Valid       | Demand 1      | Demand 2 | Demand 3   |       |
| $\checkmark$ |         | Adp1-1    | In01    |             |               | ±2°C     |            |       |
|              | 2       | Adp1-1    | In02    |             | ±1°C          | ±2°C     | T/S OFF    |       |
|              | 3       | Adp1-1    | In03    |             |               |          |            |       |
|              | 4       | Adp1-1    | In04    |             |               |          |            |       |
|              | 5       | Adp1-1    | In05    |             |               |          |            |       |
|              | 6       | Adp1-1    | In06    |             |               |          |            |       |
|              | 7       | Adp1-1    | In07    |             |               |          | $\bigcirc$ |       |
|              | 8       | Adp1-1    | In08    |             |               |          | Q          |       |
| Ð            |         | Â         |         | _           |               | Set.     | Cancel Reg | ister |

# The "I/D unit demand settings" screen

#### A: [Select all]/[Clear all] buttons

|              | -                                     |
|--------------|---------------------------------------|
| [Select all] | Select all indoor units.              |
| [Clear all]  | Cancel selection of all indoor units. |

B: Set whether to enable indoor unit demand control across the whole system or not.

#### Note

- If you select "Yes", make sure that you set "No" for outdoor unit demand settings.
- C: Change list order. The list order changes each time you touch it.

| Display  | The display follows the order set in "I/D unit settings" (P.141).                            |
|----------|----------------------------------------------------------------------------------------------|
| O/D unit | The display follows the outdoor<br>unit display order set in "O/D unit<br>settings" (P.145). |
| Address  | The display follows the address<br>order set in "I/D unit settings"<br>(P.141).              |

|   | A emand setting |           |            | 1/                     | D unit de   | mand settings | 26/0     | 26/08/2 [FRI) 14:45 |          |  |
|---|-----------------|-----------|------------|------------------------|-------------|---------------|----------|---------------------|----------|--|
|   | Sek             | ect all C | lear all   | <b>B</b><br>I∕D unit d | lemand      | • Yes         | ) No     | Address             | rder     |  |
| D | Select          | No.       | Name       | E                      | Valid       | Demand 1      | Demand 2 | Demand 3            |          |  |
|   |                 |           | Adp1-1 In0 | 1                      |             | ±1°C          | ±2°C     | T/S OFF             | Â        |  |
|   |                 | 2         | Adp1-1 InC | 2                      |             | ±1°C          | ±2°C     | T/S OFF             |          |  |
|   |                 | 3         | Adp1-1 In0 | 3                      | ioi         |               |          |                     |          |  |
|   |                 | 4         | Adp1-1 In0 | 4                      |             |               |          |                     |          |  |
|   |                 | 5         | Adp1-1 In0 | 5                      |             |               |          |                     |          |  |
|   |                 | 6         | Adp1-1 In0 | 6                      |             |               |          |                     |          |  |
|   |                 | 7         | Adp1-1 In0 | 7                      |             |               |          |                     |          |  |
|   |                 | 8         | Adp1-1 In0 | 8                      | i 🗆 İ       |               |          |                     | J        |  |
|   | 5               |           |            | i                      | <i>ب</i> _ر | F             | Set.     | Cancel R            | Register |  |

D: The indoor units with a check mark next to them will be the subject of the changes to the settings.

- E: The I/D unit demand setting is enabled for the selected indoor unit if you put a check mark here. This is linked with the "I/D unit demand Valid" ("Setting" dialogue) (P.90) setting.
- F: The "Setting" dialogue is displayed when you touch this.

# Demand settings on the outdoor unit [O/D unit demand settings]

# You can automatically control outdoor units by setting outdoor unit demand control levels to cut the maximum demand for electricity or maximum gas consumption.

#### Set an operation when the setting levels for the demand point inputs come on.

#### Attention

- Register the demand point input before making these settings. (P.89)
- Before making these settings, also cancel the demand operation settings ([No settings]) for the outdoor units in the "O/D unit information" screen. (P.35)

# When "Ope. 50%" is set in the setting level "Demand 1" during warming

When the demand signal is received from the external equipment, the demand 1 contact comes on and the operation of the outdoor unit is restricted by 50%.

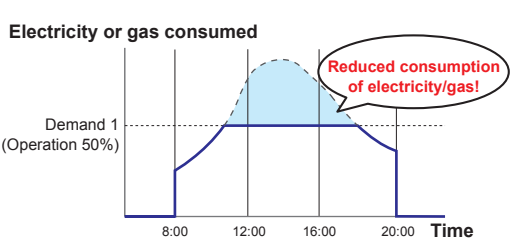

Touch [Demand setting] in "EnergySaving".

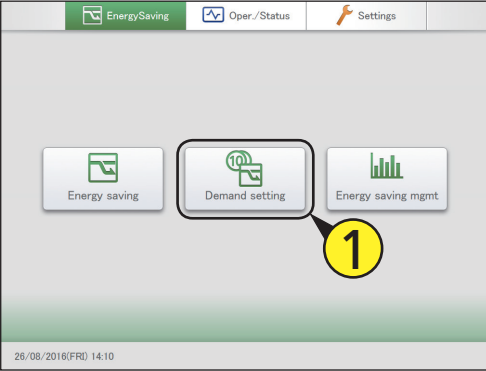

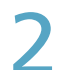

## Touch [O/D unit demand settings].

• Enter the identification number (password level 1 or 2) and the "O/D unit demand settings" screen is displayed.

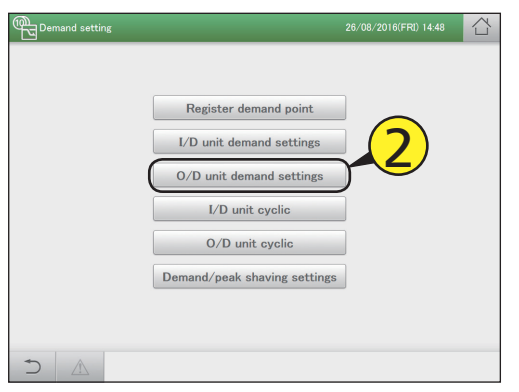

- Put a check mark in the "Select" column (3-1), and touch [Set.] (3-2).
  - The "Setting" dialogue is displayed.

| Demand setting | O/D unit d      | emand setting | 5          | 09/09/2016(F | RI) 17:24   |     |
|----------------|-----------------|---------------|------------|--------------|-------------|-----|
| Selec 2-1 all  | 0/D unit demand | Yes           | No         | Addre        | order Order |     |
| Select         | ame Valid       | Range         | Demand 1   | Demand 2     | Demand 3    |     |
|                | -1 Out1 🗸       |               | 70% ope.   |              |             | Ŷ   |
| 2 Adp1-        | -1 Out3         | 0,10 I        | Force stop | Force stop   | Force stop  |     |
| 3 Adp1-        | -1 Out4         | 0,20          | Force stop | Force stop   | Force stop  |     |
| 4 Adp1-        | -1 Out5         | 0,5           | Force stop | Force stop   | Force stop  |     |
| 5 Adp1-        | -1 Out6         | 0,10          | 200% ope.  | 100% ope.    | 50% ope.    |     |
| 6 Adp1-        | -2 Out1         | 0,10          | Force stop | Force stop   | Force stop  |     |
| 7 Adp1-        | -2 Out2         | 0,5.          | 1 top      | Force stop   | Force stop  |     |
| 8 Adp1-        | -2 Out3         | 0,5           | stop       | Force stop   | Force stop  | J   |
|                | _               |               | Set        | Cancel       | Regis       | ter |

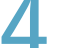

## Change the settings.

• Set the "Demand" for "Demand 1", "Demand 2", and "Demand 3" in "Level".

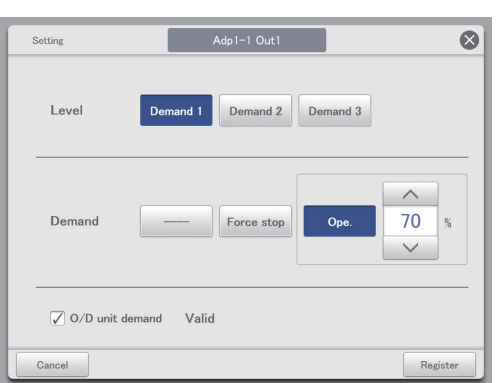

| Item                     | Explanation                                                                                                    |
|--------------------------|----------------------------------------------------------------------------------------------------|
| Level                    | Select a setting level.                                                                                                    |
| Demand                   | Select an operation.<br>No operation is caused if you select [].<br>When you have selected [Ope.] in "Demand", set<br>the control rate with The values<br>shown are those values that can be set for the<br>outdoor unit selected. |
| O/D unit demand<br>Valid | The demand setting is enabled for the selected outdoor unit if you put a check mark here.                                                                                                    |

# Touch [Register].

- The "Setting" dialogue closes.
- To cancel the settings, touch [Cancel].

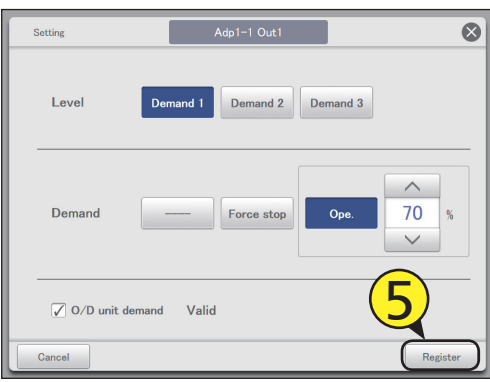

Set other outdoor units. • Repeat steps 3 to 5. Select "Yes" for "O/D unit demand".

| <sup>C</sup> | emand set |           |            | O/D unit demand settings |       |            | 09/09/2016(1 | /09/2016(FRI) 17:27 |      |
|--------------|-----------|-----------|------------|--------------------------|-------|------------|--------------|---------------------|------|
| Sek          | ect all C | Clear all | 0/D unit d | emand                    | ) Yes | No         | Addr         | oss Order           |      |
| Select       | No.       |           |            | Valid                    | Range | Demand 1   | Demand 2     | Demand 3            |      |
| $\checkmark$ |           | Ac        | /)         | $\checkmark$             |       | 70% оре.   | 35% ope.     |                     |      |
|              | 2         | Adp1-1 0  | ut3        |                          | 0,10  | Force stop | Force stop   | Force stop          |      |
|              | 3         | Adp1-1 C  | ut4        |                          | 0,20  | Force stop | Force stop   | Force stop          |      |
|              | 4         | Adp1-1 C  | ut5        |                          | 0,5   | Force stop | Force stop   | Force stop          |      |
|              | 5         | Adp1-1 C  | ut6        |                          | 0,10  | 200% ope.  | 100% ope.    | 50% ope.            |      |
|              | 6         | Adp1-2 O  | ut1        |                          | 0,10  | Force stop | Force stop   | Force stop          |      |
|              | 7         | Adp1-2 C  | ut2        |                          | 0,5   | Force stop | Force stop   | Force stop          |      |
|              | 8         | Adp1-2 O  | ut3        |                          | 0,5   | Force stop | Force stop   | Force stop          |      |
| 5            |           |           |            | -                        |       | Set.       | Cancel       | Regi                | ster |

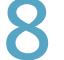

# Touch [Register].

• To cancel the settings, touch [Cancel].

| Demand setting |          |           | and setting O/D unit demand settings |        |       |            |            | 09/09/2016(FRI) 17:27 |      |  |  |
|----------------|----------|-----------|--------------------------------------|--------|-------|------------|------------|-----------------------|------|--|--|
| Se             | lect all | Clear all | 0/D unit                             | demand | Yes   | ○ No       | Addr       | oss Order             |      |  |  |
| Select         | No.      | Nam       | 0                                    | Valid  | Range | Domand 1   | Demand 2   | Demand 3              |      |  |  |
| $\checkmark$   |          | Adp1-1    |                                      |        |       |            |            |                       |      |  |  |
|                | 2        | Adp1-1    | Out3                                 |        | 0,10  | Force stop | Force stop | Force stop            |      |  |  |
|                | 3        | Adp1-1    | Out4                                 |        | 0,20  | Force stop | Force stop | Force stop            |      |  |  |
|                | 4        | Adp1-1    | Out5                                 |        | 0,5   | Force stop | Force stop | Force stop            |      |  |  |
|                | 5        | Adp1-1    | Out6                                 |        | 0,10  | 200% ope.  | 100% ope.  | 50% ope.              |      |  |  |
|                | 6        | Adp1-2    | Out1                                 |        | 0,10  | Force stop | Force stop | Force stop            |      |  |  |
|                | 7        | Adp1-2    | Out2                                 |        | 0,5   | Force stop | Force st   | 0                     |      |  |  |
|                | 8        | Adp1-2    | Out3                                 |        | 0,5   | Force stop | Force stor | Stop                  |      |  |  |
| 5              |          | Â         |                                      | _      |       | Set.       | Cancel     | Regi                  | ster |  |  |

# The "O/D unit demand settings" screen

A: [Select all]/[Clear all] buttons

| [Select all] | Select all outdoor units.              |
|--------------|----------------------------------------|
| [Clear all]  | Cancel selection of all outdoor units. |

B: Set whether to enable outdoor unit demand control or not.

#### Note

- If you select "Yes", make sure that you set "No" for indoor unit demand settings.
- C: This switches between "Display" and "Address" each time you touch it.
- D: The outdoor units with a check mark next to them will be the subject of the changes to the settings.
- E: The O/D unit demand setting is enabled for the selected outdoor unit if you put a check mark here. This is linked with the "O/D unit demand Valid" ("Setting" dialogue) (P.93) setting.
- F: The "Setting" dialogue is displayed when you touch this.

|   | A emand :   | setting         | O/D unit ( | 3 Ind setti | ngs        | 09/09/2 <b>C</b> | FRI) 17:28 |      |
|---|-------------|-----------------|------------|-------------|------------|------------------|------------|------|
|   | Select all  | Clear all 0/D u | nit demand | ) Yes       | No No      | Addr             | ess Order  |      |
| D | Select) No. | Name            | E          | Range       | Demand 1   | Demand 2         | Demand 3   |      |
|   | 1           | Adp1-1 Out1     |            | 0,5         | 70% ope.   | 35% ope.         | Force stop | Ŷ    |
|   | 2           | Adp1-1 Out3     |            | 0,10        | Force stop | Force stop       | Force stop |      |
|   | 3           | Adp1-1 Out4     |            | 0,20        | Force stop | Force stop       | Force stop |      |
|   | 4           | Adp1-1 Out5     |            | 0,5         | Force stop | Force stop       | Force stop |      |
|   | 5           | Adp1-1 Out6     |            | 0,10        | 200% ope.  | 100% ope.        | 50% ope.   |      |
|   | 6           | Adp1-2 Out1     |            | 0,10        | Force stop | Force stop       | Force stop |      |
|   | 7           | Adp1-2 Out2     |            | 0,5         | Force stop | Force stop       | Force stop |      |
|   | 8           | Adp1-2 Out3     |            | 0,5         | Force stop | Force stop       | Force stop | J    |
|   |             |                 | 121        | [           | F Set.     | Cancel           | Regi       | ster |

# Suppressing the consumption of electricity/

# **Gas** [Demand/peak shaving settings]/[Peak cut settings\*]

When using gas heat pump air conditioners

### You can limit the electricity or gas consumed by outdoor units during the set time slot.

#### Attention

- Register the demand point input before making these settings. (P.89)
- Before making these settings, also cancel the demand operation settings ([No settings]) for the outdoor units in the "O/D unit information" screen. (P.35)

When set to the 10:00 to 12:00 and 13:00 to 15:00 time slots, the consumption of electricity/gas by the outdoor units is reduced during those time periods.

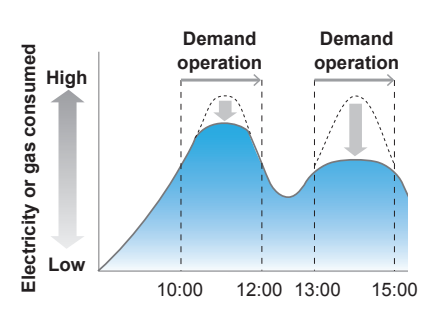

Touch [Demand setting] in "EnergySaving".

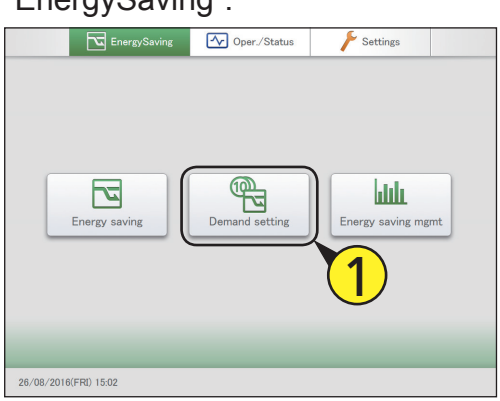

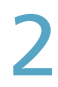

Touch [Demand/peak shaving settings].

• Enter the identification number (password level 1 or 2) and the "Demand/peak shaving settings" screen is displayed.

| Demand setting |                              | 26/08/2016(FRI) 15:03 |  |
|----------------|------------------------------|-----------------------|--|
|                | Register demand point        |                       |  |
|                | I/D unit demand settings     |                       |  |
|                | O/D unit demand settings     |                       |  |
|                | I/D unit cyclic              |                       |  |
|                | O/D unit cyclic              | <b>2</b>              |  |
|                | Demand/peak shaving settings | <i>چ</i> ک            |  |
|                |                              |                       |  |
|                |                              |                       |  |

Put a check mark in the "Select" column (3-1), and touch [Set.] (3-2).

• The "Setting" dialogue is displayed.

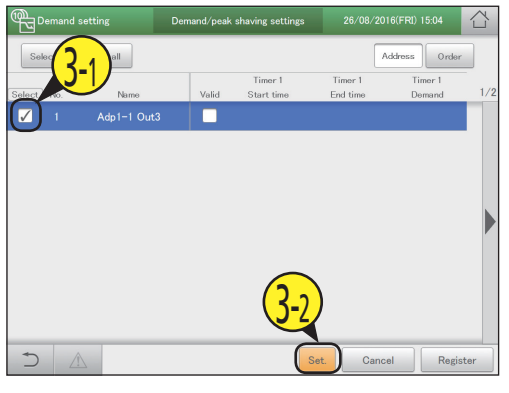

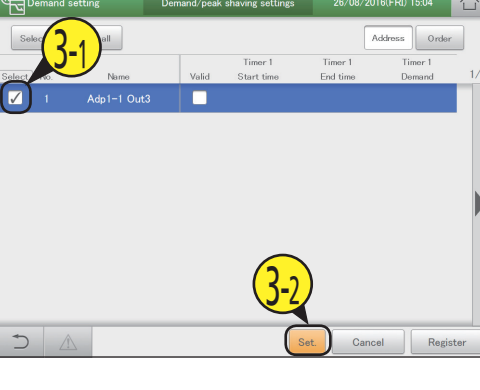

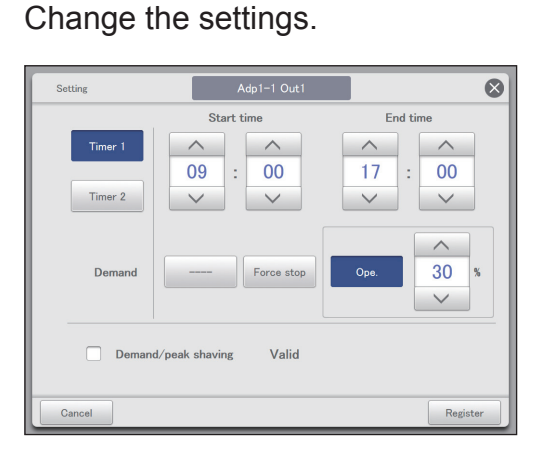

| Item               | Explanation                                                                                                    |
|--------------------|----------------------------------------------------------------------------------------------------|
| Timer 1<br>Timer 2 | First select either "Timer 1" or "Timer 2",<br>then set the "Start time", "End time", and<br>"Demand" for each of them. |

Continued on next page

95

6

| Item                         | Explanation                                                                                                    |
|------------------------------|----------------------------------------------------------------------------------------------------|
| Start time<br>End time       | Set the start and end times for "Timer 1" and<br>"Timer 2".<br>Useto set the time.<br>The setting ranges are as follows.<br>• Hours: 00 to 23 (1 hour intervals)<br>• Minutes: 00 to 59 (1 minute intervals)                       |
|                              | <ul> <li>Note</li> <li>You can make the settings extend over different dates.</li> <li>For example: 22:00 to 08:00</li> </ul>                                                                                                    |
| Demand                       | Select an operation.<br>No operation is caused if you select [].<br>When you have selected [Ope.] in "Demand",<br>set the control rate with The<br>values shown are those values that can be<br>set for the outdoor unit selected. |
| Demand/peak<br>shaving Valid | The outdoor unit time slot demand control<br>setting is enabled for the selected outdoor<br>unit if you put a check mark here.                                                                                                    |

# 5

# Touch [Register].

- The "Setting" dialogue closes.
- To cancel the settings, touch [Cancel].

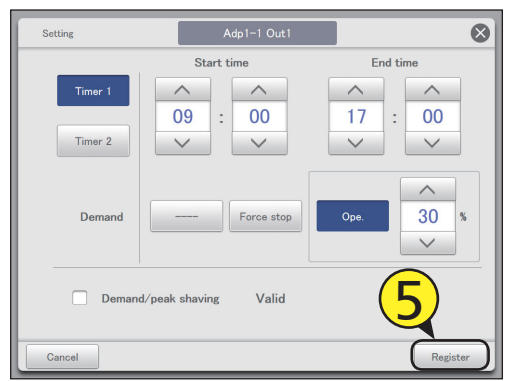

#### Note

• The settings for peak cut (when using gas heat pump air conditioners) are made in the same way as outdoor time slot demand settings.

- Set other outdoor units. • Repeat steps 3 to 5.
- Touch [Register].
  - To cancel the settings, touch [Cancel].

| @₽_₽°        |        | etting    | Der | mand/peak | shaving settings      | 26/08               | /2016(FRI) 15:27  |      |
|--------------|--------|-----------|-----|-----------|-----------------------|---------------------|-------------------|------|
| Sele         | ct all | Clear all |     |           |                       |                     | Address Orde      | r    |
| Select       | No.    | Name      |     | Valid     | Timer 1<br>Start time | Timer 1<br>End time | Timer 1<br>Demand | 1/2  |
| $\checkmark$ |        | Adp1-1 (  |     |           |                       |                     |                   |      |
|              |        |           |     |           |                       |                     |                   |      |
|              |        |           |     |           |                       |                     |                   |      |
| $\supset$    |        |           |     |           |                       | Set. Ci             | ancel Regi        | ster |

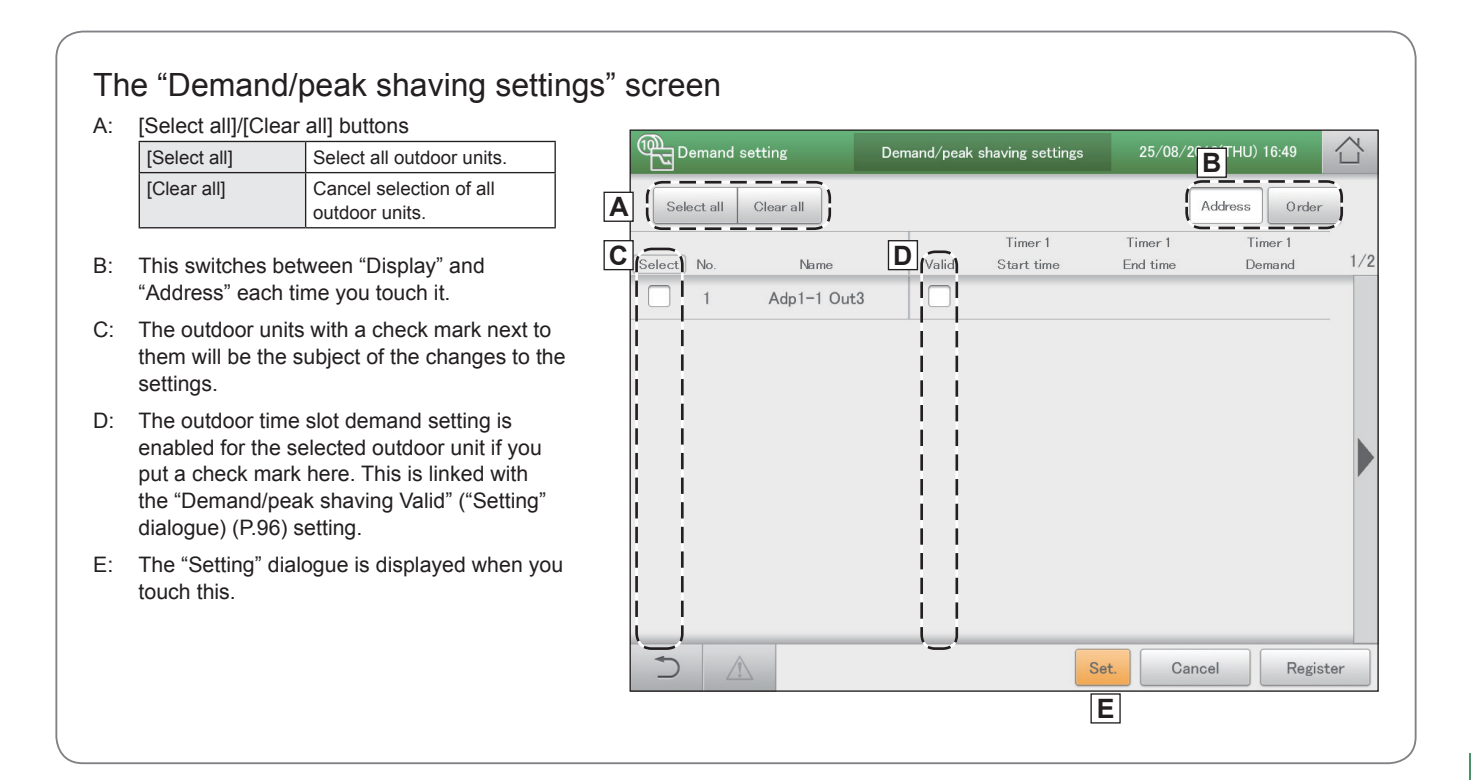

# Control operation at regular intervals [I/D unit cyclic]

# This type of control rotates through the set times slots at the specified intervals (3 minutes, 4 minutes, 5 minutes), evenly operating the indoor units in the control groups using the settings (OFF, thermostat, mode, set temperature) and recovering.

#### Attention

- Register the demand point input before making these settings. (P.89)
- Before making these settings, also cancel the demand operation settings ([No settings]) for the outdoor units in the "O/D unit information" screen. (P.35)

# When using cycling control at 5 minute intervals on the indoor units in control groups 1 to 5

Control groups 1 to 3 are "T/S OFF" and control groups 4 and 5 are "Fan", and if the interval is "5 min.", the cycling control happens at 5 minute intervals.

| 5 min.                   | 5 min.                                                                 | 5 min.                                                                                                    | 5 min.                                                                                                    | 5 min.                                                                                                    |  |
|--------------------------|------------------------------------------------------------------------|----------------------------------------------------------------------------------------------------|----------------------------------------------------------------------------------------------------|----------------------------------------------------------------------------------------------------|--|
| Thermostat<br>forced OFF |                                                                        | Normal c                                                                                                    | operation                                                                                                    |                                                                                                    |  |
| Normal operation         | Thermostat<br>forced OFF                                               | Ν                                                                                                    | lormal operatio                                                                                                    | n                                                                                                    |  |
| Normal o                 | operation                                                              | Thermostat<br>forced OFF                                                                                                 | Normal o                                                                                                    | operation                                                                                                    |  |
| Ν                        | lormal operatio                                                        | n                                                                                                    | Fan                                                                                                    | Normal operation                                                                                                    |  |
|                          | Normal operation Fan                                                   |                                                                                                    |                                                                                                    |                                                                                                    |  |
|                          | 5 min.<br>Thermostat<br>forced OFF<br>Normal<br>Normal of<br>Normal of | 5 min. 5 min.<br>Thermostat<br>Torced OFF<br>Normal operation<br>Normal operation<br>Normal operation<br>Normal operatio | 5 min. 5 min. 5 min.<br>Thermostat<br>operation Thermostat<br>forced OFF Normal operation<br>Normal operation Thermostat<br>Normal operation | 5 min.     5 min.     5 min.     5 min.       Thermostat<br>forced OFF     Normal operation       Normal operation     Thermostat<br>forced OFF     Normal operation       Normal operation     Thermostat<br>forced OFF     Normal operation       Normal operation     Thermostat<br>forced OFF     Normal operation |  |

# Touch [Demand setting] in "EnergySaving".

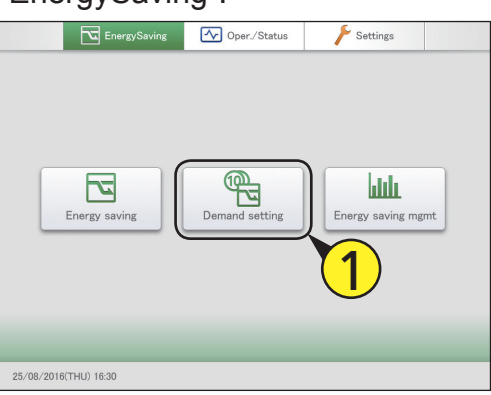

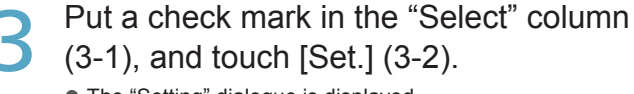

• The "Setting" dialogue is displayed.

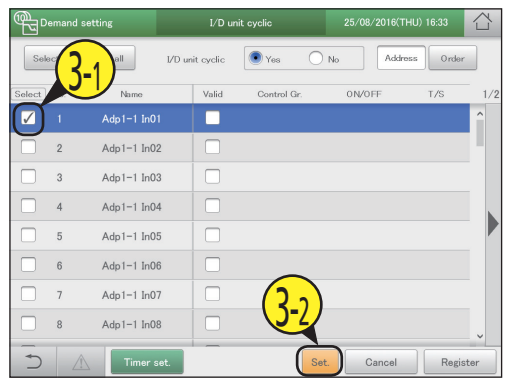

# 2

## Touch [I/D unit cyclic].

• Enter the identification number (password level 1 or 2) and the "I/D unit cyclic" screen is displayed.

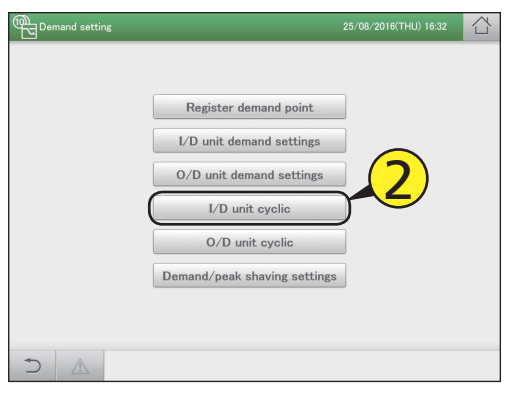

# Change the settings.

| Setting               | Adp1-1 In01  | 8          |
|-----------------------|--------------|------------|
| Control Gr.<br>1 - 10 | Gr.1         |            |
| Ope.                  | OFF          | Set T. Fan |
| T/S                   | T/S          | <u>^</u>   |
| Mode                  | Fan          | × °C ×     |
| ☑ I/D unit            | cyclic Valid |            |
| Cancel                |              | Register   |

| Item             | Explanation                                                                                                    |
|------------------|----------------------------------------------------------------------------------------------------|
| Control Gr. 1-10 | Press<br>to set the control group that<br>the indoor unit is to be allocated to. (Up to<br>10 groups)<br>Set from "Gr.1" to "Gr.10". |
| Ope.             | Operation of the indoor units is stopped.<br>Set either [OFF] or []*.                                                                |
| T/S              | The thermostat is set to off forcibly.<br>Select between [T/S OFF] and []*.                                                          |

98

| Item                     | Explanation                                                                                                    |
|--------------------------|----------------------------------------------------------------------------------------------------|
| Mode                     | Set the operating mode to fan.<br>Set either [Fan] or []*.                                                           |
| Set T.                   | Set the temperature with and<br>Set "±1" or "±2", at 1 °C steps between 16 °C<br>and 28 °C*.                         |
| Fan                      | Use to set the fan speed.<br>Set "Auto", "High", "Mid.", or "Low"*.                                                  |
| I/D unit cyclic<br>Valid | The indoor unit cycling control function is<br>enabled for the selected indoor unit if you put a<br>check mark here. |

\* When left blank, that item does not cause any operation.

# 5

- Touch [Register].The "Setting" dialogue closes.
- To cancel the settings, touch [Cancel].

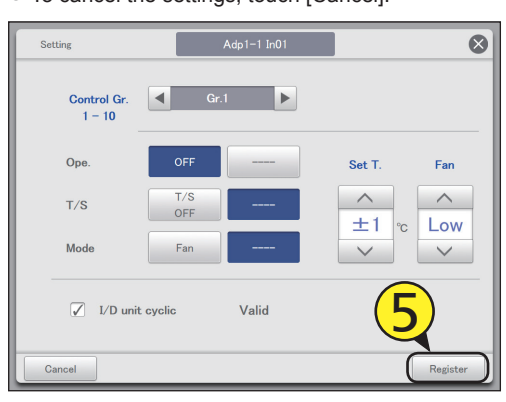

Set other indoor units.

## • Repeat steps 3 to 5.

# Touch [Timer set.].

• The "Term setting" dialogue is displayed.

| @⊒¤          | emand s | setting     |        | I/D uni      | t cyclic    |      | 25/08/2016 | (THU) 16:55 |      |
|--------------|---------|-------------|--------|--------------|-------------|------|------------|-------------|------|
| Sel          | ect all | Clear all   | I/D un | it cyclic    | • Yes       | O No | Ad         | dress Order |      |
| Select       | No.     | Name        |        | Valid        | Control Gr. |      | ON/OFF     | T/S         | 1/2  |
| $\checkmark$ |         | Adp1-1 In01 |        | $\checkmark$ |             |      |            |             | ^    |
|              | 2       | Adp1-1 In02 | 2      |              |             |      |            |             |      |
|              | 3       | Adp1-1 In03 | 3      |              |             |      |            |             |      |
|              | 4       | Adp1-1 In04 | L.     |              |             |      |            |             |      |
|              | 5       | Adp1-1 In05 | 5      |              |             |      |            |             |      |
|              | 6       | Adp1-1 In06 | 3      |              |             |      |            |             |      |
|              | 7       | Adp1-1 In07 | ,      |              |             |      |            |             |      |
|              | 8       | Adp1-1 In08 | 3      |              | )           |      |            |             |      |
| Ĺ €)         | <u></u> | Timer s     | et.    |              |             | Set. | Cancel     | Regis       | ster |

- Touch the number.
- You can set 4 different time slots.

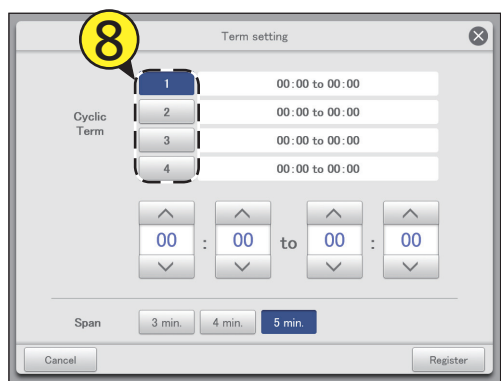

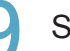

### Set the times.

- The time on the left is the control start time. The time on the right is the control end time.

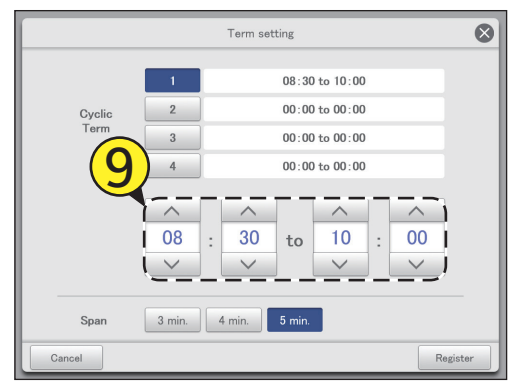

# Set the control interval.

- Select "3 min.", "4 min.", or "5 min.".
- Repeat steps 7 to 9 to set for numbers [1] to [4].

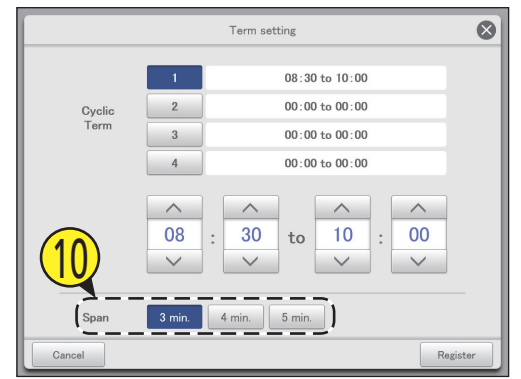

Energy saving

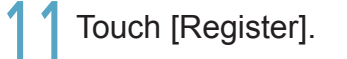

• The "Term setting" dialogue closes.

To cancel the settings, touch [Cancel].

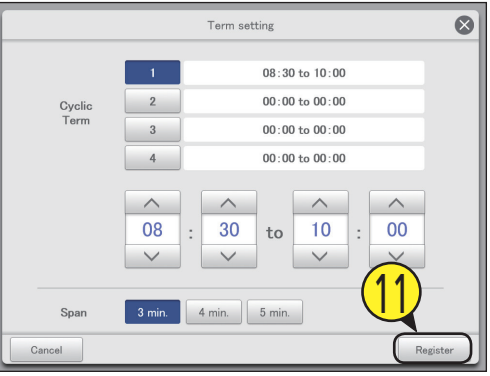

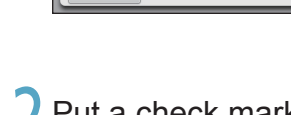

**1** Put a check mark in the "Valid" column.

| <sup>®</sup> z | emand set |             | I/D unit | cyclic      |      | 25/08/2 | 016(THU) | 17:01  | $\bigcirc$ |
|----------------|-----------|-------------|----------|-------------|------|---------|----------|--------|------------|
| Sek            | act all C | Xear all    | cyclic [ | • Yes       | ⊖ No |         | Address  | Order  |            |
| Select         | No.       | Name        | Valid    | Control Gr. |      | ON/OFF  |          | T/S    | 1/2        |
| $\checkmark$   |           | Adp1-1 in01 |          |             |      |         |          |        | ^          |
|                | 2         | Adp1-1 In02 |          |             |      |         |          |        |            |
|                | 3         | Adp1-1 In03 |          |             |      |         |          |        |            |
|                | 4         | Adp1-1 In04 |          |             |      |         |          |        |            |
|                | 5         | Adp1-1 In05 | i 🗆 i    |             |      |         |          |        |            |
|                | 6         | Adp1-1 In06 |          |             |      |         |          |        |            |
|                | 7         | Adp1-1 In07 |          |             |      |         |          |        |            |
|                | 8         | Adp1-1 In08 |          |             |      |         |          |        |            |
| _<br>€         |           | Timer set.  | ·        |             | Set. | Car     | icel     | Regist | er         |

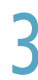

3 Select "Yes" for "I/D unit cyclic".

| Demand setting |         |             | I/D ur          | nit cyclic  | 25/08  | 25/08/2016(THU) 17:01 |        |     |
|----------------|---------|-------------|-----------------|-------------|--------|-----------------------|--------|-----|
| Sek            | sct all | Clear all   | I/D unit cyclic | Yes         | () No  | Address               | Order  |     |
| Select         | No.     |             | Valid           | Control Gr. | 0 N/0  | FF                    | T/S    | 1/2 |
| $\checkmark$   |         | (13)        | <b></b>         |             |        |                       |        | ^   |
|                | 2       | Adp1-1 In02 |                 |             |        |                       |        | 11  |
|                | 3       | Adp1-1 In03 |                 |             |        |                       |        |     |
|                | 4       | Adp1-1 In04 |                 |             |        |                       |        |     |
|                | 5       | Adp1-1 In05 |                 |             |        |                       |        |     |
|                | 6       | Adp1-1 In06 |                 |             |        |                       |        |     |
|                | 7       | Adp1-1 In07 |                 |             |        |                       |        |     |
|                | 8       | Adp1-1 In08 |                 |             |        |                       |        |     |
| -<br>-         |         | Timer se    | ət.             | (           | Set. ( | Cancel                | Regist | er  |

Touch [Register].

To cancel the settings, touch [Cancel].

| <sup>®</sup> z |         |            | I/D             | unit cyclic |      |        |           |      |
|----------------|---------|------------|-----------------|-------------|------|--------|-----------|------|
| Sel            | sct all | Clear all  | I/D unit cyclic | • Yes       | ⊖ No | Addr   | oss Order | r    |
| Select         | No.     | Name       | Valid           | Control     | Gr.  | ON/OFF | T/S       | 1/2  |
| $\checkmark$   |         | Adp1-1 In0 | 1 🗸             |             |      |        |           | ^    |
|                | 2       | Adp1-1 In0 | 2 🗌             |             |      |        |           |      |
|                | 3       | Adp1-1 In0 | 3               |             |      |        |           |      |
|                | 4       | Adp1-1 In0 | 4               |             |      |        |           |      |
|                | 5       | Adp1-1 In0 | 5               |             |      |        |           |      |
|                | 6       | Adp1-1 In0 | 6 🗌             |             |      |        | _         |      |
|                | 7       | Adp1-1 In0 | 7 🗆             |             |      | (1     |           |      |
|                | 8       | Adp1-1 In0 | 8               |             |      | U      | 4         |      |
| Ð              | 4       | Timer s    | iet.            |             | Set. | Cancel | Regis     | ster |

#### Note

- Up to 10 control groups can be created.
- · Control groups that have not been set will not be the object of cyclic control.

| Th       | ne "I/D unit                                                                                                    | cyclic" screen                                                                               |   |             |                                           |                        |             |                |          |           |
|----------|----------------------------------------------------------------------------------------------------|----------------------------------------------------------------------------------------------|---|-------------|-------------------------------------------|------------------------|-------------|----------------|----------|-----------|
| A:       | [Select all]/[Cl                                                                                                    | ear all] buttons                                                                             |   |             |                                           |                        |             |                |          |           |
|          | [Select all]                                                                                                    | Select all indoor units.                                                                     |   | Demand      | setting <b>B</b>                          | I/D uni                | t cyclic    | 25/08/20 C THL | J) 17:01 |           |
|          | [Clear all]                                                                                                    | Cancel selection of all indoor units.                                                        | Α | Select all  | Clear all                                 | /D unit cyclic         | Yes 🔿       | No             | Order    |           |
| B:       | Set whether to control across                                                                                                 | enable indoor unit cycling the whole system or not.                                          | D | Select No.  | Name<br>Adp1-1 In01                       | E ( <sup>Valid</sup> ) | Control Gr. | 0N/0FF         | T/S 1/   | <u>′2</u> |
| <u> </u> | <ul> <li>Note</li> <li>If you select "Yes", make sure that you set "No" for outdoor unit cycling control settings.</li> </ul> |                                                                                              |   | 2<br>3<br>4 | Adp1-1 In02<br>Adp1-1 In03<br>Adp1-1 In04 |                        |             |                |          |           |
| 0.       | each time you                                                                                                    | touch it.                                                                                    |   | 5           | Adp1-1 In05                               |                        |             |                |          |           |
|          | Display                                                                                                    | The display follows the order set<br>in "I/D unit settings" (P.141).                         |   | 6           | Adp1-1 In06                               |                        |             |                |          |           |
|          | O/D unit                                                                                                    | The display follows the outdoor<br>unit display order set in "O/D unit<br>settings" (P.145). |   | 7           | Adp1-1 In07<br>Adp1-1 In08                |                        |             |                |          |           |
|          | Address                                                                                                    | The display follows the address<br>order set in "I/D unit settings"<br>(P.141).              |   | 5           | Timer set.                                |                        | Set         | Cancel         | Register |           |
|          |                                                                                                    | ·                                                                                            | - |             | F                                         |                        | G           |                |          |           |

- D: The indoor units with a check mark next to them will be the subject of the changes to the settings.
- E: The I/D unit cyclic is enabled for the selected indoor unit if you put a check mark here. This is linked with the "I/D unit cyclic Valid" ("Setting" dialogue) (P.99) setting.
- F: The "Term setting" dialogue is displayed when you touch this.
- G: The "Setting" dialogue is displayed when you touch this.

# Control operation at regular intervals [O/D unit cyclic]

# This type of control rotates through at 10 minute intervals, evenly operating the outdoor units in the control groups either operating (or stopping) and recovering.

#### Attention

- Register the demand point input before making these settings. (P.89)
- Before making these settings, also cancel the demand operation settings ([No settings]) for the outdoor units in the "O/D unit information" screen. (P.35)

# When using cycling control at 10 minute intervals on the outdoor units in control groups 1 to 5

Control groups 1 and 3 are "Force stop" and control groups 2, 4 and 5 are "50%" operation, and the cycling control happens at 10 minute intervals.

|                 | 10 min.          | 10 min.                      | , 10 min. | 10 min.         | 10 min.          |
|-----------------|------------------|------------------------------|-----------|-----------------|------------------|
| Control group 1 | Forced stop      |                              | Normal c  | operation       |                  |
| Control group 2 | Normal operation | 50% control                  | Ν         | lormal operatio | n                |
| Control group 3 | Normal c         | operation Forced stop Normal |           | Normal c        | operation        |
| Control group 4 | Ν                | lormal operatio              | n         | 50% control     | Normal operation |
| Control group 5 |                  | Normal o                     | peration  |                 | 50% control      |

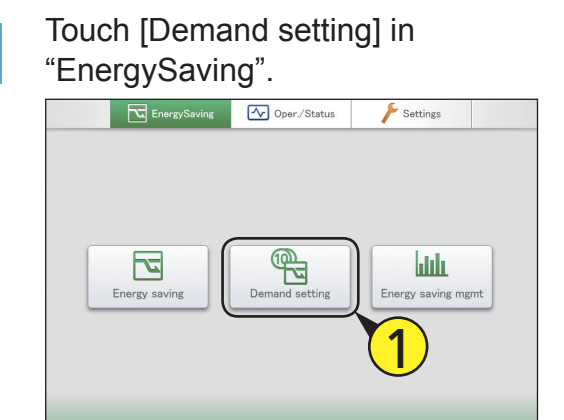

- Put a check mark in the "Select" column (3-1), and touch [Set.] (3-2).
  - The "Setting" dialogue is displayed.

| Demand setting | O/D unit cyclic     | 25/08/2016(THU) 17:05    | $\sim$ |
|----------------|---------------------|--------------------------|--------|
| Selec 3-1 all  | 0/D unit cyclic Yes | No     Address     Order |        |
| Select Name    | Valid Control Gr.   | Demand value             |        |
| 🚺 1 Adp1-1 Ou  | t3 🗌                |                          |        |
| -              |                     |                          |        |
|                |                     |                          |        |
|                |                     |                          |        |
|                |                     |                          |        |
|                |                     |                          |        |
|                | 6.                  | <u>)</u>                 |        |
|                | 5-2                 |                          |        |
|                |                     |                          | _      |
| D A Timer      | set.                | Set. Cancel Register     |        |

# Touch [O/D unit cyclic].

25/08/2016(THU) 17:04

• Enter the identification number (password level 1 or 2) and the "O/D unit cyclic" screen is displayed.

| Demand setting |                                                                                                    | 25/08/2016(THU) 17:05 | 습 |
|----------------|----------------------------------------------------------------------------------------------------|-----------------------|---|
|                | Register demand point<br>I/D unit demand settings<br>O/D unit demand settings<br>I/D unit cyclic<br>O/D unit cyclic | <mark>, 2</mark>      |   |
|                | Demand/peak shaving settings                                                                                        |                       |   |

## Change the settings.

| Setting              | Adp1-1 Out1     | $\otimes$ |
|----------------------|-----------------|-----------|
| Control Gr.<br>1 – 5 | Gr.1            |           |
| Demand               | Force stop      | Ope.      |
| O/D uni              | it cyclic Valid |           |
| Cancel               |                 | Register  |

| Item            | Explanation                                                                                                    |
|-----------------|----------------------------------------------------------------------------------------------------|
| Control Gr. 1-5 | Press <b>I</b> to set the control group that the outdoor unit is to be allocated to. Set from "Gr.1" to "Gr.5".                                                                                                    |
| Demand          | Select an operation.<br>No operation is caused if you select [].<br>When you have selected [Ope.], set the control<br>rate with The values shown are<br>those values that can be set for the outdoor unit<br>selected. |

| Item                     | Explanation                                                                                         |
|--------------------------|----------------------------------------------------------------------------------------------------|
| O/D unit cyclic<br>Valid | The O/D unit cyclic function is enabled for the selected outdoor unit if you put a check mark here. |

# 5

# Touch [Register].

- The "Setting" dialogue closes.
- To cancel the settings, touch [Cancel].

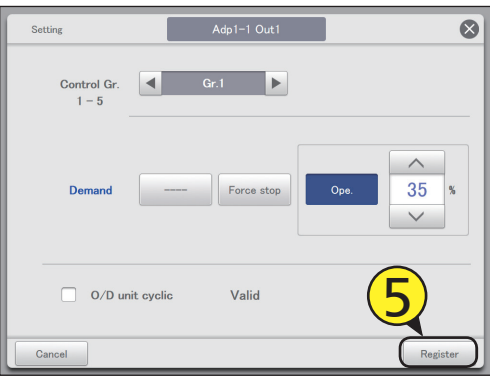

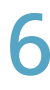

# Set other outdoor units.

Repeat steps 3 to 5.

# Touch [Timer set.].

• The "Term setting" dialogue is displayed.

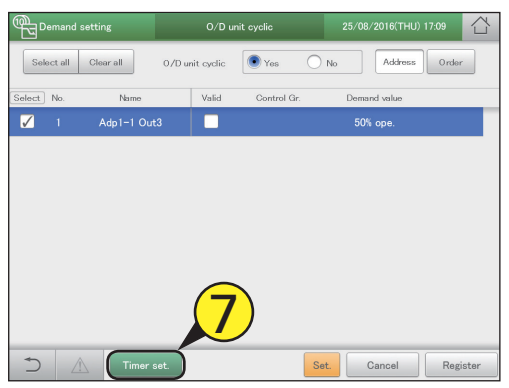

# 8

## Touch the number.

• You can set 4 different time slots.

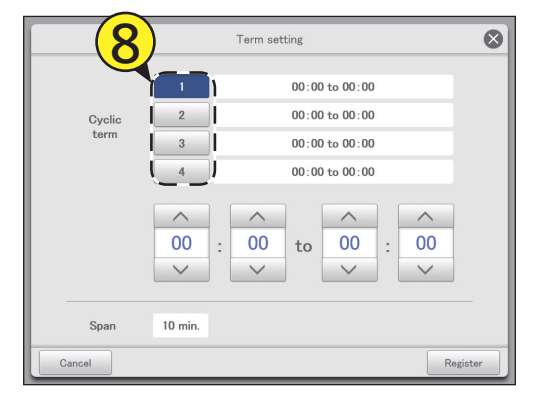

# Set the times.

- The time on the left is the control start time. The time on the right is the control end time.
- Use \_\_\_\_\_\_ to set the time. Hours can be set in the range 0 to 23, and minutes may be either "00" or "30".

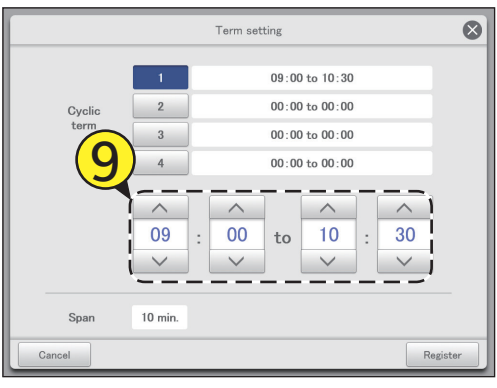

# Touch [Register].

- The "Term setting" dialogue closes.
- To cancel the settings, touch [Cancel].

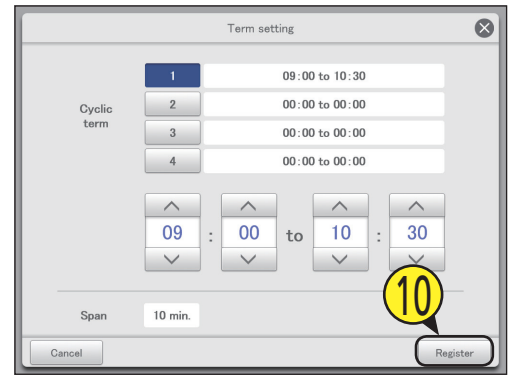

# Put a check mark in the "Valid" column.

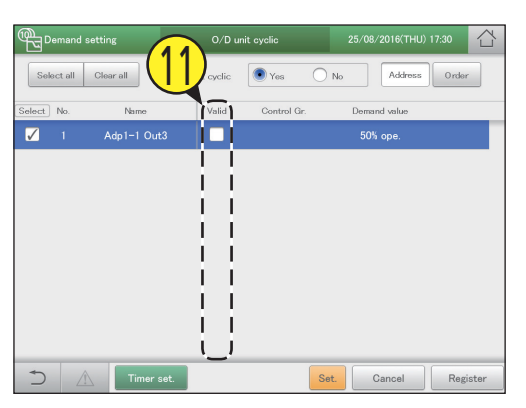

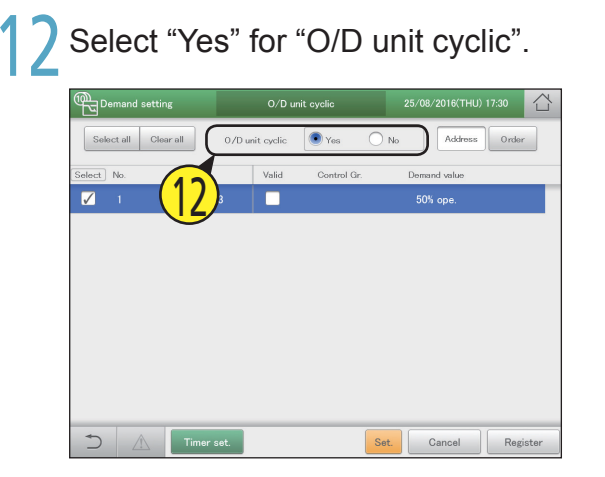

# **3** Touch [Register]. • To cancel the settings, touch [Cancel].

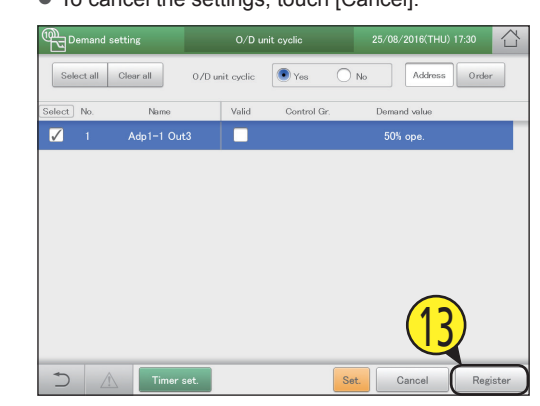

#### Note

- Up to 5 control groups can be created.
- Control groups that have not been set will not be the object of cyclic control.

# The "O/D unit cyclic" screen

A: [Select all]/[Clear all] buttons

| [Select all] | Select all outdoor units. |
|--------------|---------------------------|
| [Clear all]  | Cancel selection of all   |
|              | outdoor units.            |

B: Set whether to enable outdoor unit cycling control across the whole system or not.

#### Note

- If you select "Yes", make sure that you set "No" for indoor unit cycling control settings.
- C: This switches between "Display" and "Address" each time you touch it.
- D: The outdoor units with a check mark next to them will be the subject of the changes to the settings.
- E: The O/D unit cyclic is enabled for the selected outdoor unit if you put a check mark here. This is linked with the "O/D unit cyclic Valid" ("Setting" dialogue) (P.103) setting.
- F: The "Term setting" dialogue is displayed when you touch this.
- G: The "Setting" dialogue is displayed when you touch this.

|   | Demand     | setting     | O/D un          | it cyclic   | 25/08/2    | THU) 17:35   |
|---|------------|-------------|-----------------|-------------|------------|--------------|
| A | Select all | Clear all   | 0/D unit cyclic | Yes (       | ○ No ) ( A | ddress Order |
| D | Select No. | Name        | E               | Control Gr. | Demand va  | lue          |
|   | 1          | Adp1-1 Out3 |                 |             | 50% ope    | 9.           |
|   | i i        |             |                 |             |            |              |
|   |            |             |                 |             |            |              |
|   |            |             |                 |             |            |              |
|   |            |             |                 |             |            |              |
|   | i i        |             | i i             |             |            |              |
|   | ļļ         |             |                 |             |            |              |
|   |            |             |                 |             |            |              |
|   |            |             |                 |             |            |              |
|   |            | Timer se    | et.             |             | Set. Canc  | Register     |
|   |            | F           |                 |             | و          |              |